## **Reporting Unexpected Adverse Events**

An Unexpected Adverse Event is an event that has a negative impact on the wellbeing of an animal, that was not foreseen or specified in the approved animal ethics application.

It's the responsibility of researchers and animal welfare staff to notify these events to the institution's AWO and facility managers as soon as possible and seek advice on how to manage the event.

## Reporting an Unexpected Adverse Event

This section will describe how report an Unexpected Adverse Event in tick@lab.

1. In Experimental Stock or Breeding Stock, select the animal(s) linked to the event.

You can select multiple animals by clicking the tick icon Merce next to the animal (on the far right).

| Đ | Experimental Stock |       |           |                       |                     |          |                 |         |           |             |                        |                                 |                   |                |              |      |        |                                                                  |   |
|---|--------------------|-------|-----------|-----------------------|---------------------|----------|-----------------|---------|-----------|-------------|------------------------|---------------------------------|-------------------|----------------|--------------|------|--------|------------------------------------------------------------------|---|
|   | Ani                | imals | Cages     |                       |                     |          |                 |         |           |             |                        |                                 |                   |                |              |      |        |                                                                  |   |
|   |                    |       | Animal ID | Ear<br>Notch<br>/ Pen | Date<br>of<br>birth | Genotype | Age             | Species | Strain    | Cage-<br>ID | Cage<br>External<br>ID | Room                            | Lab<br>Technician | AEC            | Exit<br>date | Tags | Status | Batch-<br>Uni-ID                                                 |   |
|   | ්                  | ₽≜    | TSAY/9.2g | 31                    | 16-<br>Apr-<br>2021 | т/0      | 2y<br>2m<br>21d | Mouse   | Tg.tf-LC3 | 00181<br>4  |                        | Bioresourc<br>es /<br>Holding 4 | Hein, Leanne      | SAM-21-<br>019 |              |      | Ready  | I-<br>01221//T<br>SAY/9.2g/<br>/<br>//31//TSA<br>Y/9.2g//T<br>/0 | 1 |
|   | ੱ                  | ₽≜    | TSAY/9.1g | 30                    | 16-<br>Apr-<br>2021 | т/0      | 2y<br>2m<br>21d | Mouse   | Tg.tf-LC3 | 00181<br>4  |                        | Bioresourc<br>es /<br>Holding 4 | Hein, Leanne      | SAM-21-<br>019 |              |      | Ready  | I-<br>01217//T<br>SAY/9.1g/<br>/<br>//30//TSA<br>Y/9.1g//T<br>/0 | 1 |
|   | ්                  | Pa    | TSAY/9.1f | 10                    | 16-<br>Apr-<br>2021 | т/0      | 2y<br>2m<br>21d | Mouse   | Tg.tf-LC3 | 00181<br>4  |                        | Bioresourc<br>es /<br>Holding 4 | Hein, Leanne      | SAM-21-<br>019 |              |      | Ready  | I-<br>01216//T<br>SAY/9.1f/<br>//10//TSA<br>Y/9.1f//T/<br>0      | 1 |
|   | ç                  | ۶     | TSAY/9.1c | 10                    | 16-<br>Apr-<br>2021 | T/0      | 2y<br>2m<br>21d | Mouse   | Tg.tf-LC3 | 00181<br>4  |                        | Bioresourc<br>es /<br>Holding 4 | Hein, Leanne      | SAM-21-<br>019 |              |      | Ready  | I-<br>01215//T<br>SAY/9.1c/<br>/<br>//10//TSA<br>Y/9.1c//T       | 1 |

2. Right click on the selected animal(s) and select History / Medical Records

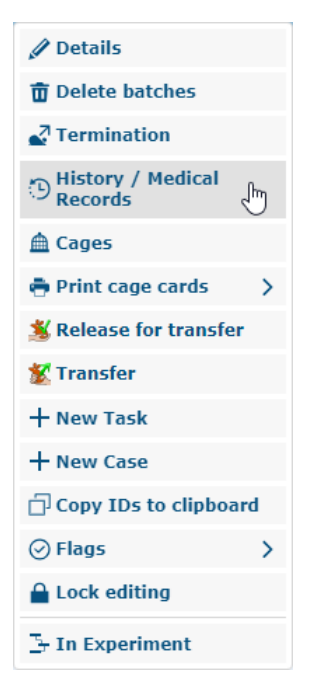

3. In the New Activity section, click the plus icon in the Template field

| NEW ACTIVITY                |                        |
|-----------------------------|------------------------|
| Bave 🕥 Reset                | Action V               |
| ∧ General ∨                 | Attachment             |
| Template:                   | +<br>< <sup>[1</sup> ] |
| Effective date:             | 07-Jul-2023            |
| Notes:                      |                        |
| EMAIL NOTIFICAT             | TON                    |
| Send Email<br>Notification: |                        |
| RECIPIENTS                  |                        |

4. Select Adverse Event Reporting > AEC Unexpected Adverse Event Report from the Template field and click Apply.

| Apply                                   | Deselect all |
|-----------------------------------------|--------------|
| Search:                                 |              |
| Template:                               |              |
| 🖕 🔤 (All)                               |              |
| 🖃 🗝 adverse event reporting             |              |
| 📝 📊 AEC Unexpected Adverse Event Report |              |
| AWO Investigation                       |              |
| 🖩 🗝 🚡 bioresources                      |              |
| 🖷 🗝 bioresources clinical record        |              |
| 🖷 🗝 cryopreservation                    |              |
| 🖦 🖕 🖕 pirl                              |              |
| 🖷 🗝 pirl clinical record                |              |
| 🖩 🦢 procedure                           |              |
| 💼 🖶 🖕 requests                          |              |
|                                         |              |

5. Enter the fields in the Unexpected Adverse Event Report form about the event that has occurred.

|                                                                                                    | SE EVENT REPORT                                    |
|----------------------------------------------------------------------------------------------------|----------------------------------------------------|
| This template is used                                                                                 | d to report details of an Unexpected Adverse Event |
| Event Date:*                                                                                          |                                                    |
| Summary of events<br>leading up to the<br>unexpected adverse<br>event:*                               |                                                    |
| Actions taken when<br>problems first<br>noticed and to<br>alleviate pain /<br>distress:*              |                                                    |
| Results of the post-<br>mortem<br>examination:                                                        |                                                    |
| Considerations for<br>preventing future<br>adverse events,<br>interventions or<br>corrective actions: |                                                    |
| Animal Is Sick:                                                                                       |                                                    |

6. Ensure the "Send Email Notification" checkbox is ticked as this will ensure the AWO and facility managers are notified.

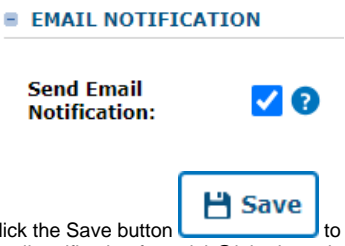

7. Click the Save button to finish reporting the unexpected adverse event. The AWO and facility managers will receive an automatic email notification from tick@lab about the event.

## Viewing Unexpected Adverse Events The following steps will show how to view Unexpected Adverse Events that have already been reported.

- 1. Depending on the type of animal, open Experimental Stock or Breeding Stock from the main menu
- 2. In the CV/History filters tab, select Adverse Event Report > AEC Unexpected Adverse Event Report in the Template filter and click Apply.

| Experimental Stock  |                                 |                |           |       |   |
|---------------------|---------------------------------|----------------|-----------|-------|---|
| Animals Cages       |                                 |                |           |       |   |
| Hide Show           |                                 |                |           |       |   |
|                     | h filters an Apply              | Select all Des | elect all |       |   |
| My Filter Sets:     | Template:                       |                |           |       |   |
|                     | earch point                     | Event Report   |           |       |   |
| Record Status:      | All 🚽 🗕 🖬 bioresources requests |                |           |       | ~ |
| Type of Record:     | i - D inical record             |                |           |       |   |
| Status Change to:   |                                 | case rempiate: |           |       |   |
| Exit Reason:        |                                 | Case ID:       |           |       |   |
| Template:           |                                 | Date:          | From:     | 🛅 То: |   |
| Search in template: |                                 |                |           |       |   |

3. Optional Step: you may want to enter additional filters to find specific animals that have Unexpected Adverse Events reported, for example, AEC number, strain, etc.

Depending on the status of the animal you may need to set the General > Display Animals filter to "Stock / Animal Exits" to ensure you include both active and culled animals in your search.

| Display Animals: Stock / Animal Exits<br>Stock<br>Animal Exits<br>Stock / Animal Exits<br>Available for transfer<br>Tapply filter |    |                               |                        |                             |                    |
|----------------------------------------------------------------------------------------------------|----|-------------------------------|------------------------|-----------------------------|--------------------|
| Stock<br>Animal Exits<br>Stock / Animal Exits<br>Available for transfer                                                           |    | Display Animals:              | Stock / Animal Exits   | ~                           | ]                  |
| Animal Exits Stock / Animal Exits Available for transfer           Y         Apply filter                                         |    |                               | Stock                  |                             | 1                  |
| Stock / Animal Exits<br>Available for transfer                                                                                    |    |                               | Animal Exits           |                             |                    |
| Available for transfer                                                                                                    |    |                               | Stock / Animal Exits   |                             |                    |
| T Apply filter                                                                                                    |    |                               | Available for transfer |                             | 1                  |
| T Apply filter                                                                                                    |    |                               |                        |                             |                    |
| T Apply filter                                                                                                    |    |                               |                        |                             |                    |
|                                                                                                    |    |                               | Apply filter           |                             |                    |
| 4. Click the apply filter button to list all animals that have reported an Une                                                    | 4. | Click the apply filter buttor |                        | to list all animals that ha | ave reported an Un |

5. Right click on the animal in the search results and select History / Medical Records from the pop-up menu

| Experimental Stock |                   |              |                            |                     |     |        |           |         |           |  |
|--------------------|-------------------|--------------|----------------------------|---------------------|-----|--------|-----------|---------|-----------|--|
| An                 | Animals Cages     |              |                            |                     |     |        |           |         |           |  |
| No<br>«            | o. of entries: 9: | 1<br>> >>    |                            |                     |     |        |           |         |           |  |
|                    |                   | Animal<br>ID | Ear<br>Notch<br>/ Pen      | Date<br>of<br>birth | Gei | notype | Age       | Species | Strain    |  |
| ්                  | <b>2</b> ₽        | + New        | s                          | 16-                 |     |        |           | Mouse   | Tg.tf-LC3 |  |
| ç                  | io ‡              | Duplio       | cate bat<br>ry / Meo<br>ds | tch<br>dical        | 5   |        | 2m<br>17d | Mouse   | C57BL/6J  |  |
|                    |                   | 🗇 Сору       | ID to cl                   | ipboard             |     |        |           |         |           |  |

6. In the CV / History tab of the Filter & Search section, select Adverse Event Reporting > AEC Unexpected Adverse Event Report in the Template filter

|                                  | e Print Cage Cards                                                                                                    |        |                                                                                                    |                                          |                                                                                   |
|----------------------------------|----------------------------------------------------------------------------------------------------|--------|----------------------------------------------------------------------------------------------------|------------------------------------------|-----------------------------------------------------------------------------------|
| T                                | Apply Filter                                                                                                    |        |                                                                                                    |                                          |                                                                                   |
| 🔒 F                              | Hide   Show                                                                                                    | •      |                                                                                                    |                                          |                                                                                   |
|                                  |                                                                                                    |        |                                                                                                    |                                          |                                                                                   |
| My F                             | Filter Sets:                                                                                                    |        |                                                                                                    | ✓ 🗎 💼                                    |                                                                                   |
|                                  | CV / History                                                                                                    |        | Apply                                                                                                    | Select all Deselect all                  | l<br>_                                                                            |
| SI<br>Ra<br>Ty<br>St<br>Cr<br>Ka | ihow:<br>tecord Status:<br>ype of Record:<br>itatus Change to:<br>ixit Reason:<br>ixit Reason:<br>ixieator:<br>ieavord: |        | Template:<br>(All)<br>Adverse event reportin<br>AEC Unexpected A<br>AEC Unexpected A<br>AEC Unexpected A<br>boresources plinate<br>boresources plinate<br>boresources prinate<br>boresources prinate<br>b | ng<br>dverse Event Report<br>coord<br>es |                                                                                   |
| Ca<br>Te<br>Se                   | ase:<br>Template:<br>Search in template:                                                                                | AEC Un |                                                                                                    |                                          |                                                                                   |
| 7. Click t<br>Events             | the Apply I<br>s                                                                                                    | Filter | <b>T</b> Apply F                                                                                                    | button. This w                           | vill filter the animal's history to make it easier to see only Unexpected Adverse |

8. In the Activities and History section you will see the Unexpected Adverse Event listed. Right click on the event and select Details from the pop-up menu to view it.

## ACTIVITIES AND HISTORY

| Date        | Туре                                   | Description                          |
|-------------|----------------------------------------|--------------------------------------|
| 16-Jul-2021 | Activity (Unexpected<br>Adverse Event) | An unexpected adverse event has been |